# Tech Help User's Manual

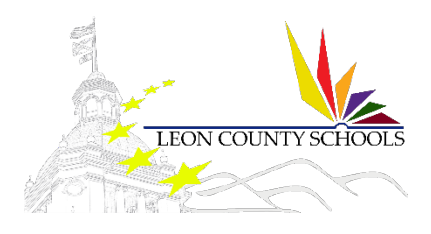

3/11/2019

### PDF Creator – Password Protection

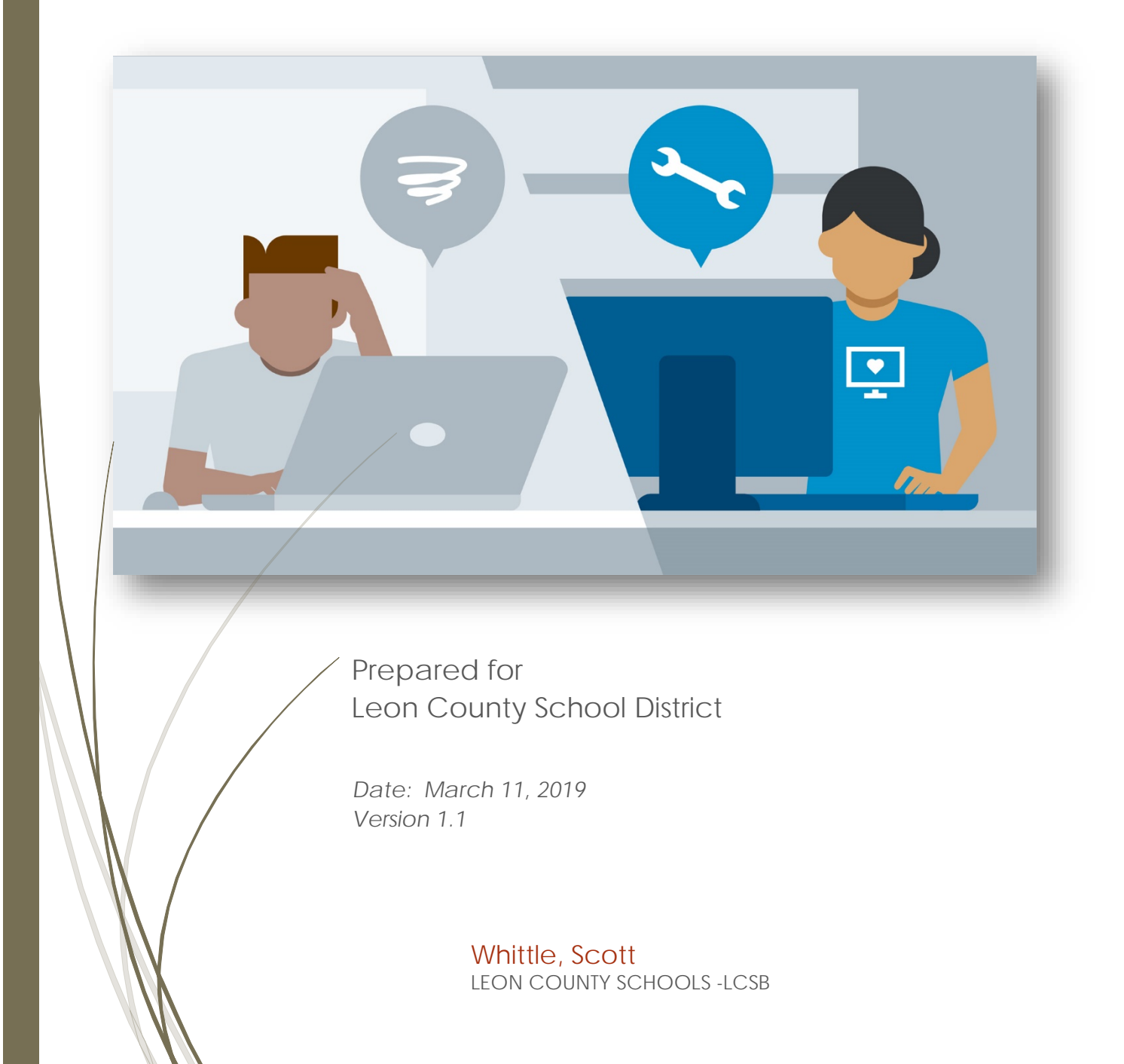

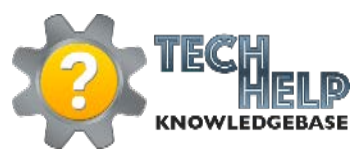

### Table of Contents

| PDF | Creator | Password | Protect D | Document | Instructions |  |  |  |  |
|-----|---------|----------|-----------|----------|--------------|--|--|--|--|
|-----|---------|----------|-----------|----------|--------------|--|--|--|--|

#### DOCUMENT CONTROL

| Author     |                  | Helpdesk Management Team                                                                                      |                                        |  |  |
|------------|------------------|----------------------------------------------------------------------------------------------------|----------------------------------------|--|--|
| Title      |                  | PDF Creator – Password Protection                                                                             |                                        |  |  |
| File Nam   | e                | Helpdesk_PDF Creator – Password Protection.Docx                                                               |                                        |  |  |
| Mileston   | e                | End User Training                                                                                             |                                        |  |  |
| Last Edite | ed               | 3/11/2019 2:06 PM                                                                                             |                                        |  |  |
| Number     | of Pages         | 6                                                                                                    |                                        |  |  |
| Version    | Revision<br>Date | Revision Comments                                                                                             | Author                                 |  |  |
| 1.0        | 3/7/2019         | Created Document [Template]                                                                                   | Scott Whittle/Jacquelyn<br>Crutchfield |  |  |
| 1.1        | 3/11/2019        | Update file source location to <u>\\sccm-cs\Applications\</u> vs<br>original <u>\\tis-sccm1\applications\</u> | Scott Whittle                          |  |  |
|            |                  |                                                                                                    |                                        |  |  |
|            |                  |                                                                                                    |                                        |  |  |
|            |                  |                                                                                                    |                                        |  |  |

2

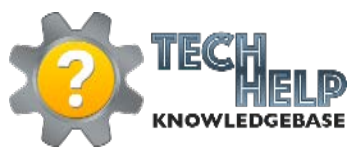

# Tech Help User's Manual

## PDF Creator Password Protect Document Instructions

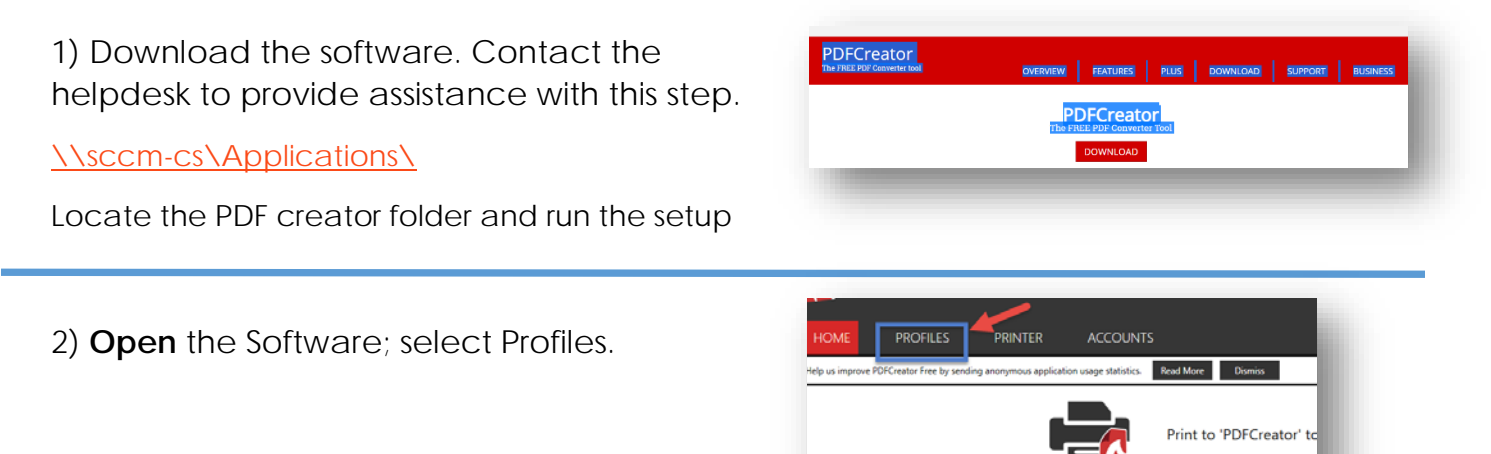

3)Select the Add button

| PROFILES PRIN                        | TER ACCOUNTS                                                              | ¢.                                         | ? 🔥                       |   |
|--------------------------------------|---------------------------------------------------------------------------|--------------------------------------------|---------------------------|---|
| e PDFCreator Free by sending anonymo | us application usage statistics. Read More Dismiss                        |                                            |                           |   |
| lt Profile>                          | - Select Add                                                              | Rename                                     | Add Remove                |   |
| Save                                 | Interactive <b>(</b> Automatic                                            |                                            |                           | 1 |
|                                      | Shows a window to select the filename, output format etc. Converts all dr | ocuments without asking for settings. This | requires more settings to |   |

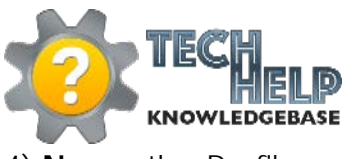

PDF Creator - Password Protection

4) Name the Profile.

| ame the Profile | Please enter profile name: | documents |
|-----------------|----------------------------|-----------|
|                 | New Prome                  |           |
|                 |                            |           |
|                 |                            |           |
|                 | OK Cancel                  |           |

5) Select the added profile from the Profile dropdown menu.

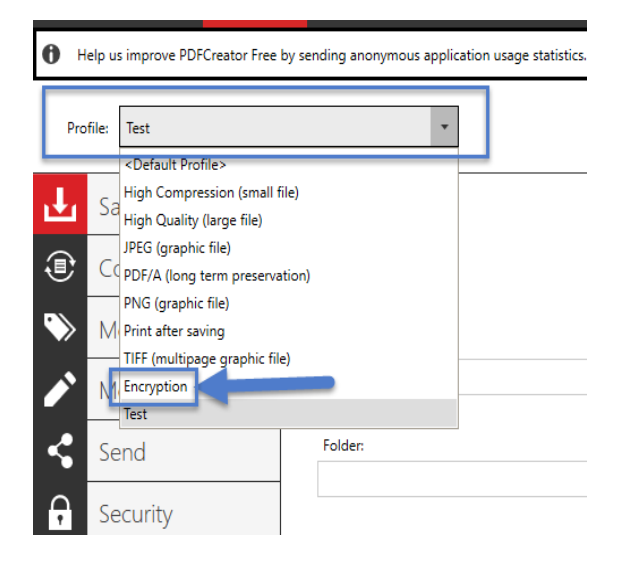

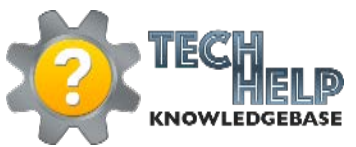

6) <u>Select</u> Security from the main menu. <u>At this point you will only check the box for</u> <u>setting Passwords</u>. Do not type in the passwords at this point. You will complete this information at the point that you encrypt the file. Select the Encryption Level and **Allow the User** options. **Medium is the highest level available for free**.

| Profile: Test     Save   Save   Convert   Metadata   Metadata   Modify   Security   Security   Security   Security   Security   Advanced     Prof e:   Encryption   Security   Advanced     Prof e:   Encryption   Security   Security   Convert     Security   Security                                                                                                    | HOME PROFILES Help us improve PDFCreator Free by se | HOME PROFI            | LES PRINTER ACCOUNTS are by sending anonymous application usage statistics. Read More |
|----------------------------------------------------------------------------------------------------|-----------------------------------------------------|-----------------------|---------------------------------------------------------------------------------------|
| Save   Save   Convert   Convert   Metadata   Metadata   Modify   Send   Security   Security   Security   Security   Advanced     Advanced     Save     Password   Password   Require a password to open the PDF document   Security   Security   Advanced     Advanced                                                                                                    | Profile: Test                                       | Prof e: Encryption    | -                                                                                     |
| <ul> <li>Convert</li> <li>Convert</li> <li>Metadata</li> <li>Metadata</li> <li>Modify</li> <li>Send</li> <li>Security</li> <li>Security</li> <li>Security</li> <li>Advanced</li> <li>Convert</li> <li>Require a password to open the PDF document</li> <li>Set Passwords</li> <li>Metadata</li> <li>Modify</li> <li>Low (128 Bit)</li> <li>Medium (128 Bit AES)</li> <li>High (256 Bit AES)</li> <li>High (256 Bit AES)</li> <li>Convert</li> <li>Advanced</li> </ul>                                                                                                    | Save                                                | Save                  | Password                                                                              |
| Convert   Metadata   Metadata   Modify   Modify   Send   Send   Security   Encryption   Security   Encryption   Security   Advanced                                                                                                    |                                                     | Convert               | Require a password to open the PDF document      Set Passwords                        |
| Metadata   Modify   Modify   Modify   Send   Send   Security   Encryption   Security   Security   Security   Advanced     Advanced     Encryption Level     Low (128 Bit)   Medium (128 Bit)   Medium (128 Bit)   Medium (128 Bit)   Medium (128 Bit)   Medium (128 Bit)   Medium (128 Bit)   Modify     Modify     Image: Security   Encryption   Security   Advanced     Image: Security   Image: Security   Image: Security   Image: Security     Advanced     Image: Security     Image: Security     Advanced     Image: Security     Image: Security     Advanced     Image: Security     Image: Security     Image: Security     Image: Security     Image: Security     Image: Security     Image: Security     Image: Security     Image: Security     Image: Security     Image: Security     Image: Security     Image: Security     Image: Security     Image: Secu                                                                                                    | Convert                                             | 🏷 Metadata            |                                                                                       |
| Modify       Send         Send       Medium (128 Bit AES)         Send       High (256 Bit AES)         Security       Encryption         Signature       to copy content from the document         Signature       to copy content from the document         Advanced       restrict to low quality                                                                                                    | > Metadata                                          | Modify                | Encryption Level                                                                      |
| Send       Security         Security       Encryption         Signature       to copy content from the document         Signature       to print the document         Advanced       restrict to low quality         Image: to be addressed on the document       Image: top addressed on the document         Security       Security         Image: top addressed on the document       Image: top addressed on the document         Image: top addressed on the document       Image: top addressed on the document         Image: top addressed on the document       Image: top addressed on the document         Image: top addressed on the document       Image: top addressed on the document         Image: top addressed on the document       Image: top addressed on the top addressed on the document         Image: top addressed on the top addressed on the top addressed on the top addressed on the top addressed on the top addressed on the top addressed on the top addressed on the top addressed on the top addressed on the top addressed on the top addressed on top addressed on | Modify                                              | Send                  | Medium (128 Bit AES)     High (256 Bit AES)     PLUS FEATURE                          |
| Encryption       Image: Signature         Signature       Image: box comparison of the document         Image: Advanced       Image: box comparison of the document         Advanced       Image: box comparison of the document         Image: box comparison of the document       Image: box comparison of the document         Image: box comparison of the document       Image: box comparison of the document         Image: box comparison of the document       Image: box comparison of the document         Image: box comparison of the document       Image: box comparison of the document         Image: box comparison of the document       Image: box comparison of the document         Image: box comparison of the document       Image: box comparison of the document         Image: box comparison of the document       Image: box comparison of the document         Image: box comparison of the document       Image: box comparison of the document         Image: box comparison of the document       Image: box comparison of the document         Image: box comparison of the document       Image: box comparison of the document         Image: box comparison of the document       Image: box comparison of the document         Image: box comparison of the document       Image: box comparison of the document         Image: box comparison of the document       Image: box comparison of the document         Image: box compar                                                                                                    | Send                                                | Security              | Allow the user                                                                        |
| Security     Image: Security       Image: Advanced       Image: Advanced         Image: Advanced                                                                                                    |                                                     | Encryption  Signature | to copy content from the document                                                     |
| Advanced vise a screen reader                                                                                                    | Security                                            | Advanced              | restrict to low quality                                                               |
| , la la la la la la la la la la la la la                                                                                                    | Advanced                                            |                       | ✓ to use a screen reader                                                              |
|                                                                                                    |                                                     |                       |                                                                                       |

7) Save your Options.

| r                                                                             |                                                                                                    |                                                                                                    |
|-------------------------------------------------------------------------------|----------------------------------------------------------------------------------------------------|----------------------------------------------------------------------------------------------------|
| PRINTER ACCOUNTS                                                              |                                                                                                    | 🧬 ? 🔼                                                                                                    |
| ending anonymous application usage statistics. Read More Dismiss              |                                                                                                    |                                                                                                    |
| •                                                                             |                                                                                                    | Rename Add Remove                                                                                                    |
| Password                                                                      |                                                                                                    |                                                                                                    |
| Require a password to open the PDF document                                   |                                                                                                    |                                                                                                    |
| Set Passwords                                                                 |                                                                                                    |                                                                                                    |
| Encryption Level                                                              |                                                                                                    |                                                                                                    |
| Low (128 Bit)     Medium (128 Bit AES)     High (256 Bit AES)     FLUSTLATURE |                                                                                                    |                                                                                                    |
| Allow the user                                                                |                                                                                                    |                                                                                                    |
| to copy content from the document                                             | to edit the document                                                                                                    | Save your Options                                                                                                    |
| to print the accument     restrict to low quality     to use a screen reader  | to edit comments                                                                                                    | Save Cancel                                                                                                    |
|                                                                               | PRINTER ACCOUNTS  India anonymous application usage statistics.     deal More     Drumiss  India anonymous application usage statistics.     deal More     Drumiss  Password     Password     Require a password to open the PDF document     Set Passwords  Password     Low (128 EN     Low (128 EN | PRINTER       ACCOUNTS         tending anonymous application usage statistics.       Read More       Domiss         Password |

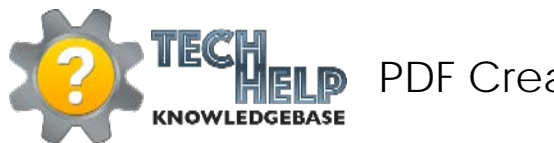

#### PDF Creator – Password Protection

8) **Return** to the <u>Home</u> Screen and Select **Choose** a File to Convert.

| HOME PROFILES                                | PRINTER ACCOUNTS                        |                                                                                                    |
|----------------------------------------------|-----------------------------------------|----------------------------------------------------------------------------------------------------|
| Help us improve PDFCreator Free by sending a | anonymous application usage statistics. | Read More Dismiss                                                                                                    |
|                                              |                                         | Print to 'PDFCreator' to get started!                                                                                                    |
|                                              |                                         | Choose a File to convert                                                                                                    |
| _                                            | Files recently created by PDFCre        | ator:          Image: State of the state of the state of the |

9) Choose Encryption from Drop Down List. Click Save.

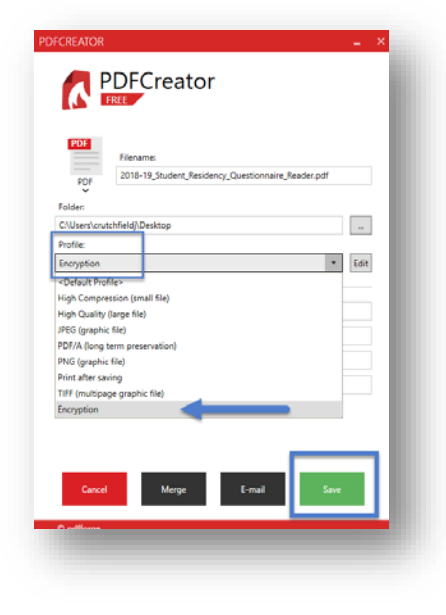

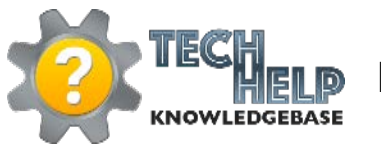

### PDF Creator – Password Protection

10) You will be prompted to Enter either an owner or a user password.

- The <u>Owner password</u> is used to control who has access to <u>edit</u> and <u>modify</u> the original document the source documents
- The <u>User password</u> is used to restrict the document from being <u>opened</u> and <u>printed</u>
- These two passwords should never be the same. The Owner password is something that you should keep private for your own personal use only.

**Click** <u>Ok</u>. The file will open and you will have the option to save the file after entering the password.

12) When opening the document, the user will be required to enter the password set by the owner.

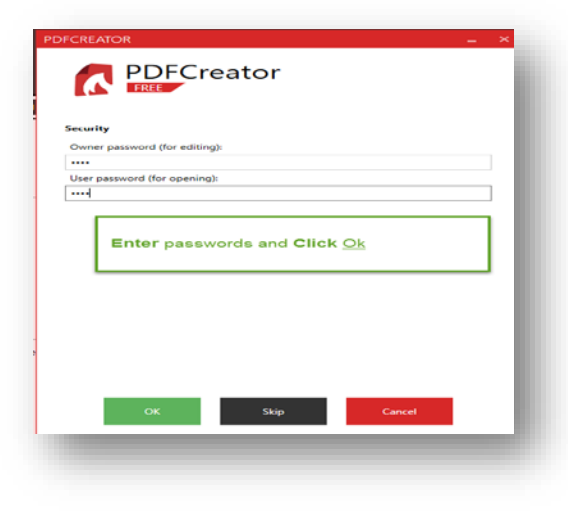

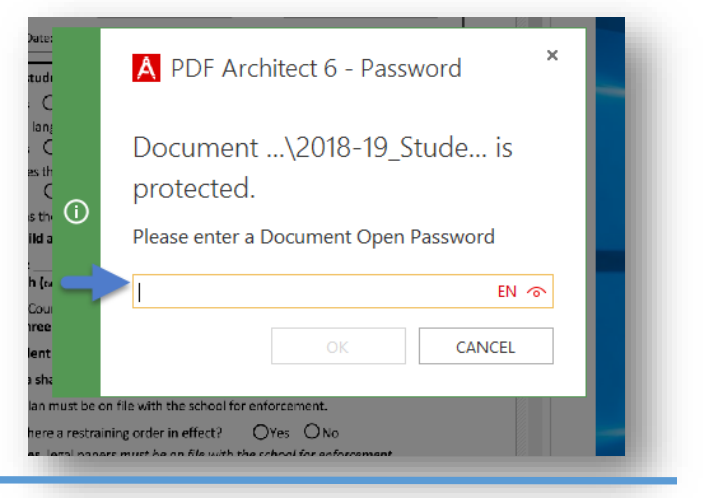

13 **Save** the document. The user will be

required to enter a password when opening the file.

| Password<br>Require a password to open the PD                                  | Owner password (for e                                                       | diting):                                                            |                                     |  |
|--------------------------------------------------------------------------------|-----------------------------------------------------------------------------|---------------------------------------------------------------------|-------------------------------------|--|
| Set Passwords                                                                  | An owner password is r<br>Leave one or both pass<br>job (passwords will not | equired to set the user p<br>words empty to get a rea<br>be saved). | asswords.<br>quest during the print |  |
| Low (128 Bit)     Medium (128 Bit AES)     High (256 Bit AES)     PLUS FEATURE | ОК                                                                          | Remove                                                              | Cancel                              |  |
| Allow the user                                                                 |                                                                             |                                                                     |                                     |  |